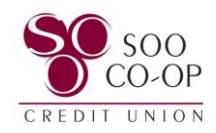

## Updating Your Username, Password, and Two-Factor Authentication

To begin, click on your profile in the bottom left corner.

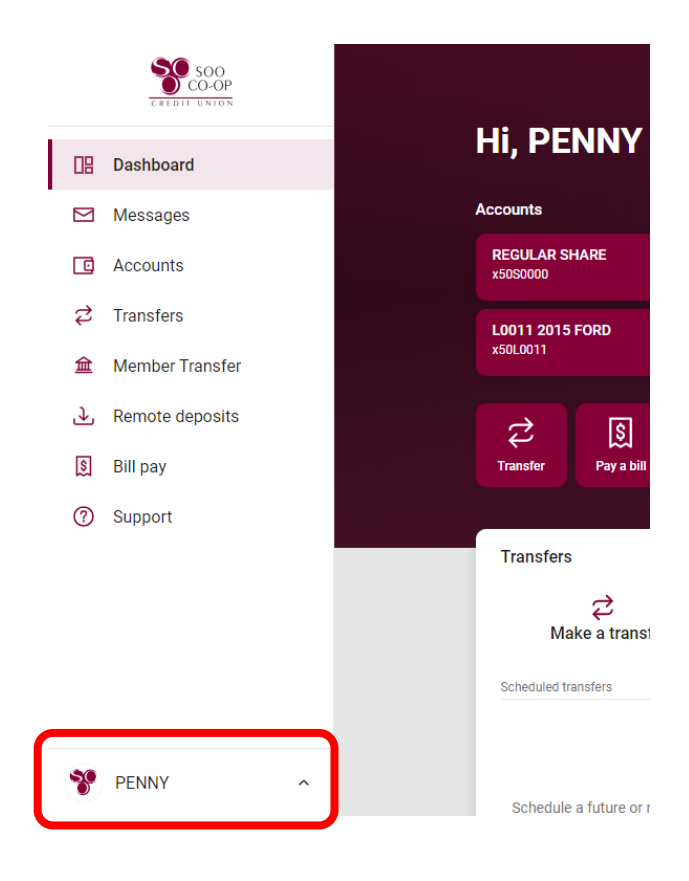

Select the "Personal settings" option.

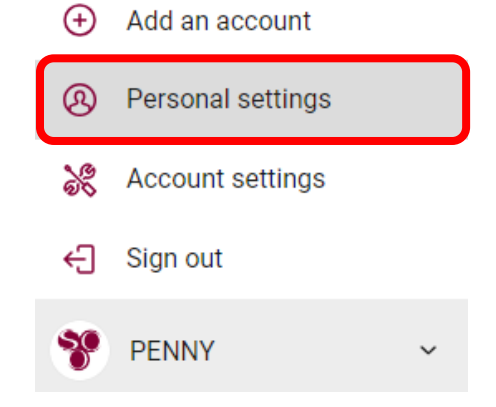

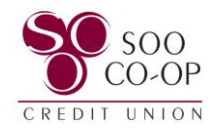

Select the "Security" tab.

Here you can edit your username, password, connected apps, and two-factor authentication settings.

| Settings                 |                                                                                            |
|--------------------------|--------------------------------------------------------------------------------------------|
| PERSONAL                 | Security                                                                                   |
| Profile                  | Username                                                                                   |
| ⊘ Security               | ppenguin123 Edit<br>Password                                                               |
| 🗘 User alerts            | Edit                                                                                       |
| User agreement           | Connected apps External app and website permissions that can access your account. Manage > |
| ACCOUNTS                 |                                                                                            |
| 🚏 Soo Co-Op Credit Union | Two-factor authentication  Senabled for phone                                              |
| + Add account            | Edit settings                                                                              |
| Add an account           | Recently used devices                                                                      |
|                          | Check when and where specific devices have accessed your account.                          |

For Two-factor Authentication, you will be prompted to enter your digital banking password.

You will then have access to remove or add verification options.

| Security           |                                                                                                    |  |
|--------------------|----------------------------------------------------------------------------------------------------|--|
| -step verification |                                                                                                    |  |
| Verified methods   |                                                                                                    |  |
| يت<br>Add          | Voice or text message<br>Primary<br>Verification codes are sent by voice call.<br>Remove<br>another method                        |  |
| <b>[</b> ]         | Voice or text message                                                                                                    |  |
|                    | Verification codes are sent to your phone. Message and data rates may apply.<br>Set up                                            |  |
| 0                  | Authy                                                                                                    |  |
|                    | Use the Authy app to generate a unique code to authenticate your account. Available for iOS, Android, and decktop<br>Set up       |  |
|                    | Authenticator app                                                                                                    |  |
|                    | Using a different authenticator app? We support any authenticator app using either QR code scan or manual code<br>entry<br>Set up |  |